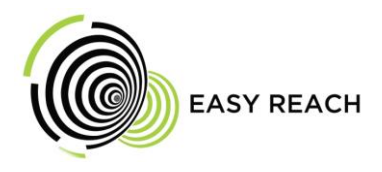

# MQTT Installation For Ubuntu And Windows

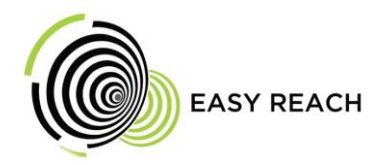

To install an MQTT server and broker on Ubuntu.

For Ubuntu

#### Step 1: Update Your System

sudo apt update sudo apt-add-repository ppa:mosquitto-dev/mosquitto-ppa sudo apt upgrade -y

#### Step 2: Install Mosquitto Broker and Clients

sudo apt install -y mosquitto mosquitto-clients

#### Step 3: Enable and Start the Mosquitto Service

sudo systemctl enable mosquitto sudo systemctl start mosquitto

Check status:

systemctl status mosquitto

#### **Step 4: Test the MQTT Broker**

Open two terminals:

Terminal 1: Start a Subscriber mosquitto\_sub -h localhost -t test/topic

#### **Terminal 2: Publish a Message**

mosquitto\_pub -h localhost -t test/topic -m "Hello from MQTT!"

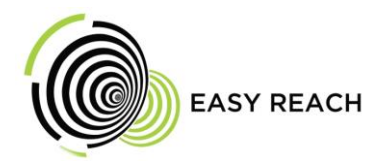

You should see the message in Terminal 1.

#### Step 5: Secure with Username/Password

#### **1. Create a password file**

sudo mosquitto\_passwd -c /etc/mosquitto/passwd mqttuser

#### 2. Edit the Mosquitto config

Open the config file:

sudo nano /etc/mosquitto/conf.d/default.conf

Add:

allow\_anonymous false password\_file /etc/mosquitto/passwd

## **3. Restart Mosquitto** sudo systemctl restart mosquitto

#### Step 6: Test with Auth

#### Subscriber:

mosquitto\_sub -h localhost -t test/topic -u mqttuser -P yourpassword

#### **Publisher:**

mosquitto\_pub -h localhost -t test/topic -m "Hello secured MQTT" -u mqttuser -P yourpassword

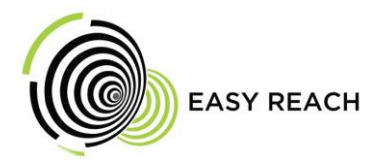

#### For Windows-

#### Step 1: Download Mosquitto for Windows

Go to the official download page:

https://mosquitto.org/download/

- Scroll to the Windows section.
- Download the installer (.exe) for your architecture (most likely Windows x64 installer).

#### Step 2: Install Mosquitto

- 1. Run the .exe installer.
- 2. Accept the license and follow the setup prompts.
- 3. During setup, check the option to "Install service" (so Mosquitto runs in the background).
- 4. Finish installation.

By default, Mosquitto is installed at:

C:\Program Files\mosquitto

#### Step 3: Configure the Broker (Optional)

Edit the config file if needed:

C:\Program Files\mosquitto\mosquitto.conf

You can create a minimal config file if one isn't there:

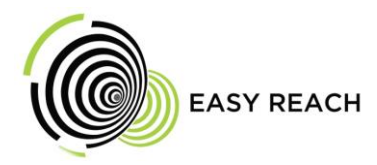

listener 1883 allow\_anonymous true

#### Step 4: Start the Broker

You can run Mosquitto:

- As a Windows Service (installed by default)
  - $_{\circ}$  Start from Services.msc  $\rightarrow$  Find "Mosquitto Broker"  $\rightarrow$  Start it
- Or manually via command prompt:
- "C:\Program Files\mosquitto\mosquitto.exe" -v

#### Step 5: Test Mosquitto (Publisher/Subscriber)

Use Mosquitto client tools that were installed:

#### **Open two Command Prompts:**

- Terminal 1 Subscriber
- mosquitto\_sub -h localhost -t test/topic
- Terminal 2 Publisher
- mosquitto\_pub -h localhost -t test/topic -m "Hello MQTT from Windows"

You should see the message appear in Terminal 1.

#### Step 6: Add Username/Password (Security)

- 1. Create password file:
- 2. mosquitto\_passwd -c passwordfile.txt mqttuser
- 3. Add this to your mosquitto.conf:
- 4. password\_file passwordfile.txt
- 5. allow\_anonymous false
- 6. Restart Mosquitto.

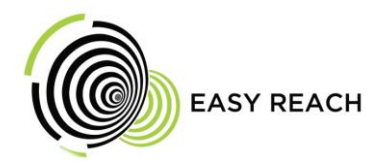

### Step 7: Use a GUI Tool (Optional)

To interact with MQTT visually:

- MQTT Explorer
- MQTT.fx